,

.

## 1. Oziexplorer

: webmaster@mygps.co.kr

Oziexplorer Win CE PDA PDA , Win CE PDA가 PC

.

: (Map Matching) . 가 РС

가 . GPS

PC . ( ), (Pixel)

, 가 Oziexplorer, GPS Track Maker, Fugawi

가 . , Oziexplorer 10 GPS

Tokyo Datum ΤМ , GPS ΤМ GPS Oziexplorer

1.1

| Choice map                                                    | Million and | <br>Curve ( mare) |               |
|---------------------------------------------------------------|-------------|-------------------|---------------|
| 🔁 Load and Calibrate Map Image                                | -           | D RA Ward         | W. Fred Track |
| 🗘 Chango Imagé File Nome, Patr &                              | 5 Drive     |                   |               |
| 🔁 import Map                                                  |             |                   |               |
| 🖨 Print                                                       | •           |                   |               |
| 🖬 Eleve Mapro mogo Plat                                       |             |                   |               |
| 😭 California<br>🕾 Castoniae Toolear<br>🗑 Assign Function Keys | 2+8A        |                   |               |
| 🖬 Chait                                                       | Alt+X       |                   |               |
|                                                               |             |                   |               |
|                                                               |             |                   |               |

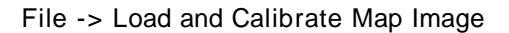

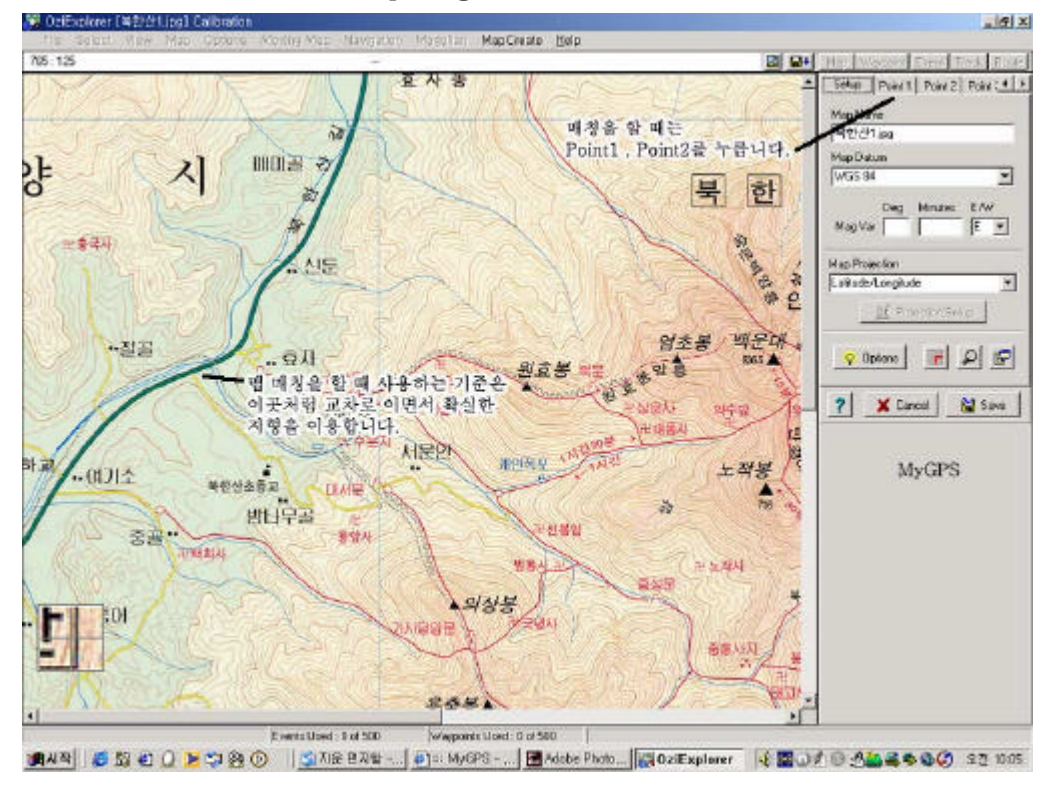

.

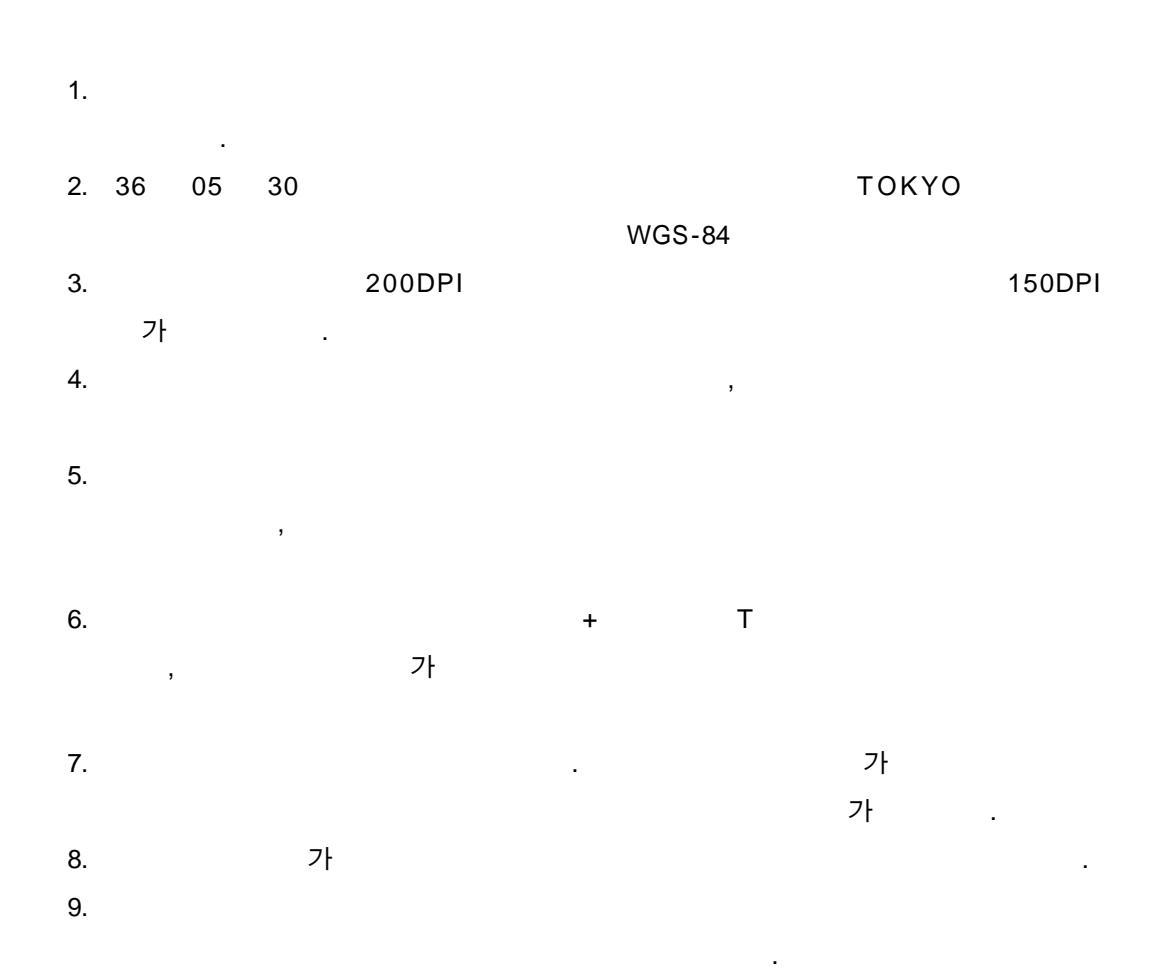

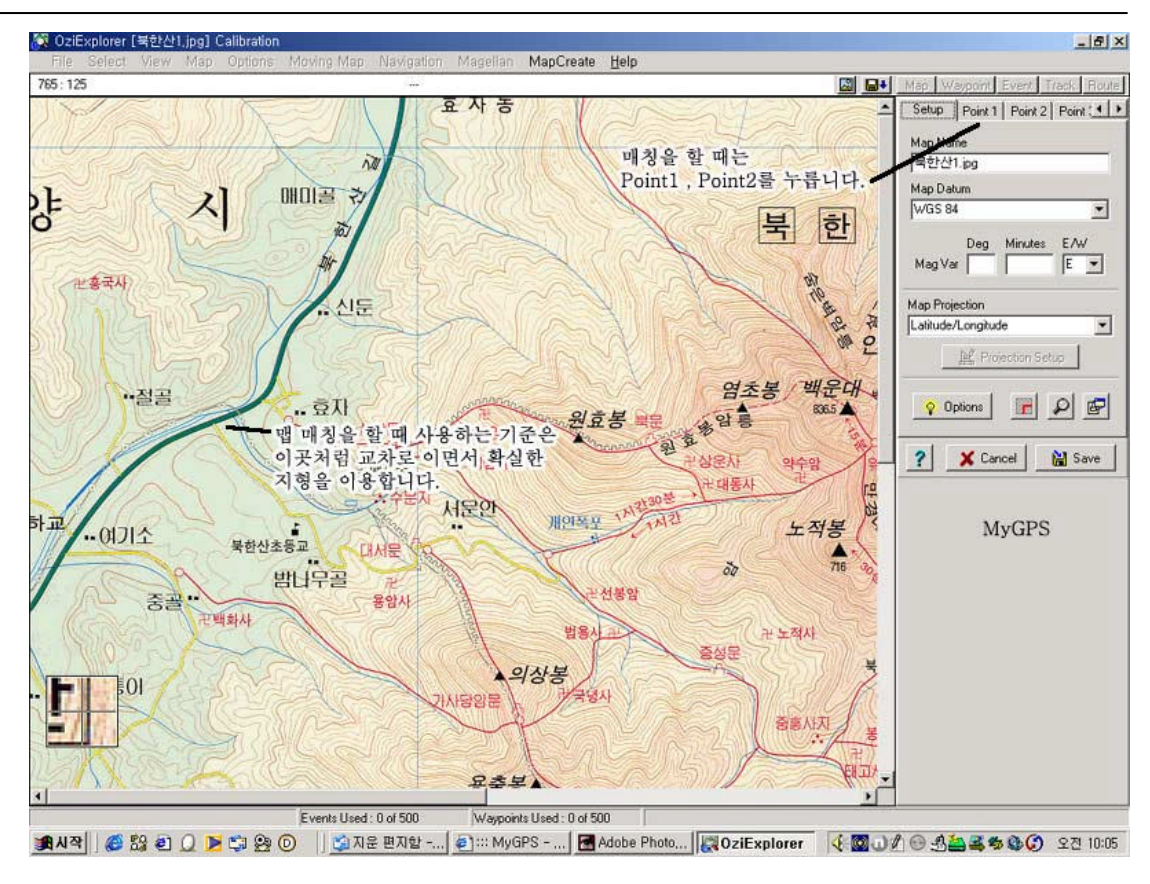

T 가

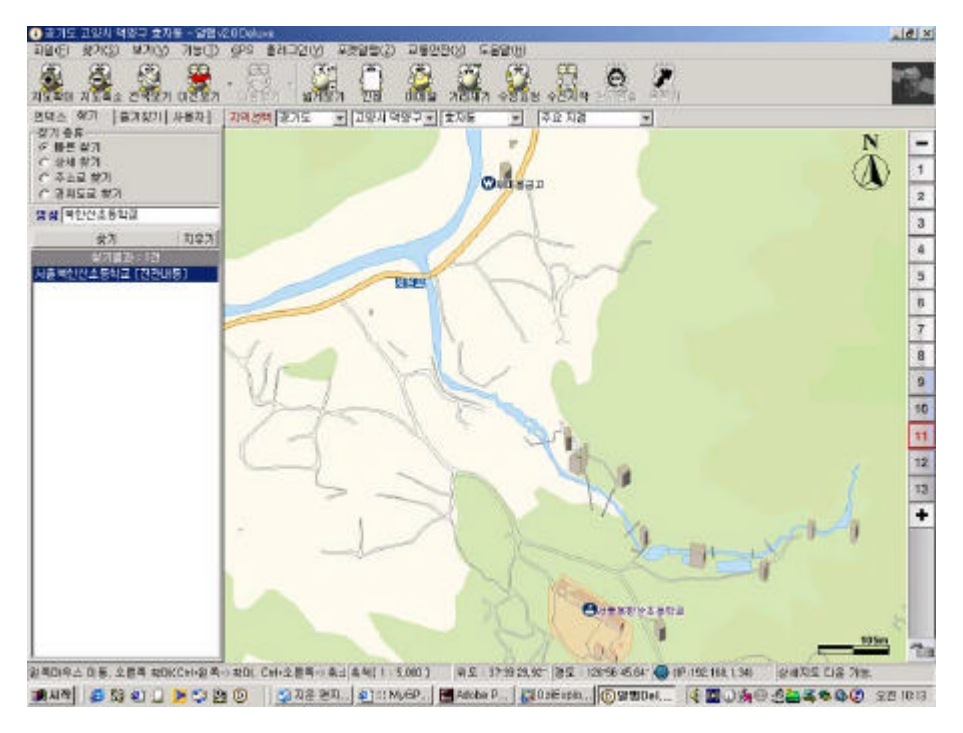

,

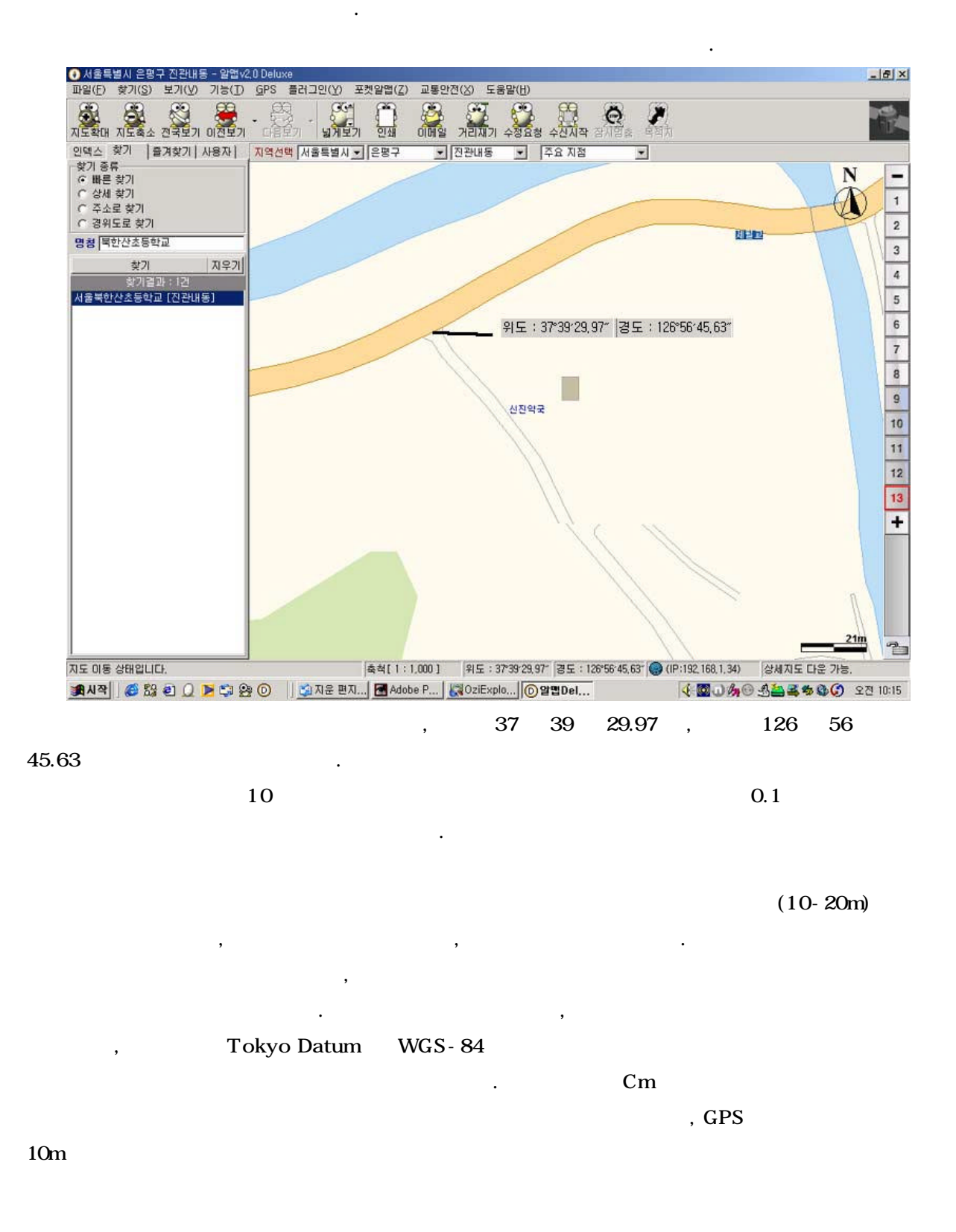

MyGPS

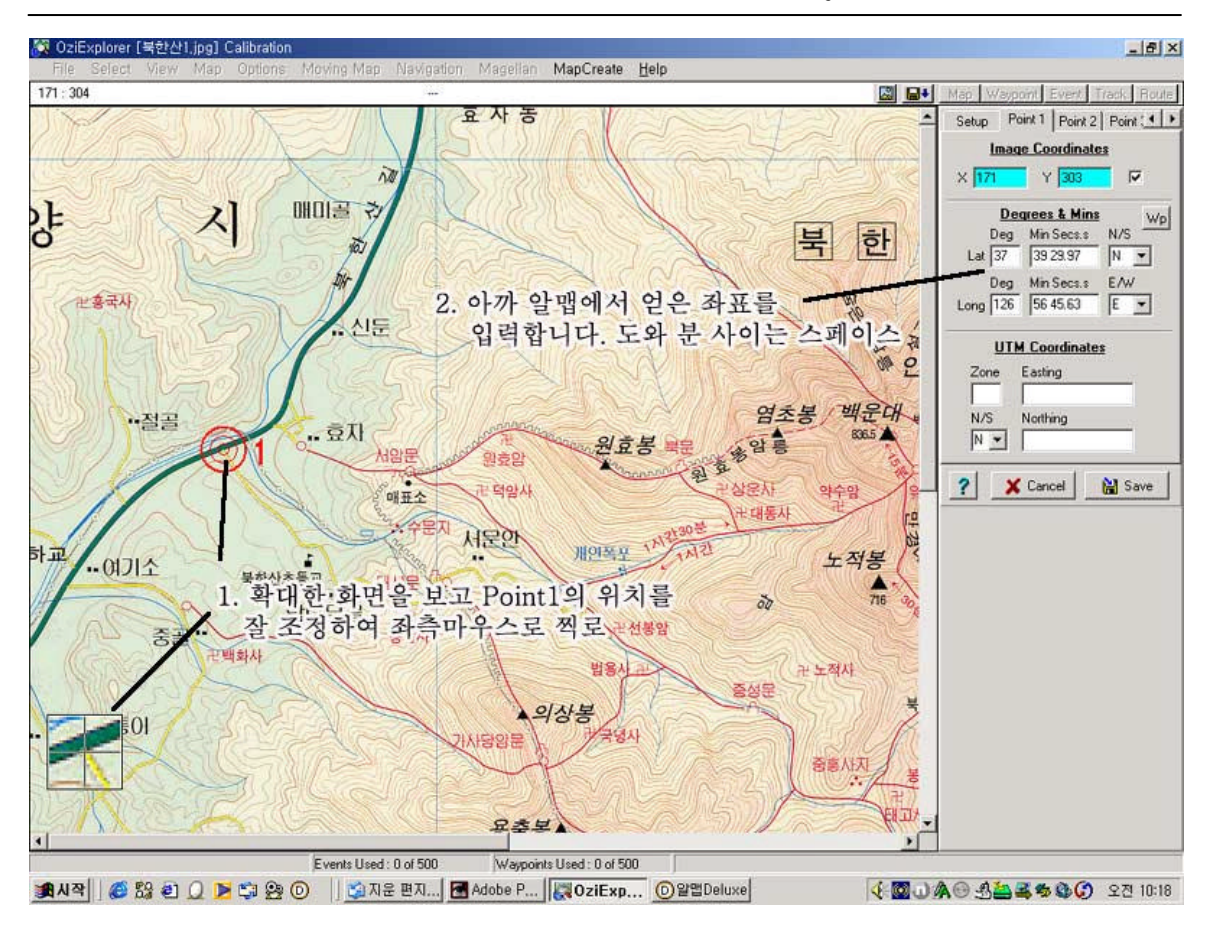

.

POINT1

| Distance L    | Inits Kilometers     | Map Load Options                | Alternate Grid      |
|---------------|----------------------|---------------------------------|---------------------|
| Speed L       | Inits KPH            | Keep Map Ubjects Keep Zoom Loud | User Grid 💌 🕍       |
| Altitude L    | Inits Meters         | ▼ Keep200iii Level              | ☑ Use Map User Grid |
| Bear          | ings True 💌          | Distance Calcs Ellipsoid 💌      | [                   |
| Country or Re | gion North & East (N | IE) 💌                           |                     |
| Lat/Long Dis  | play Deg, Min, Sec   | 💽 🔽 Create Map Thumbnail        |                     |
| Blank Map D   | atum WGS 84          | -                               |                     |

File -> Configuration -> Maps -> Lat/Long Display -> Deg,Min,Sec

, ,

Deg,Min

, ,

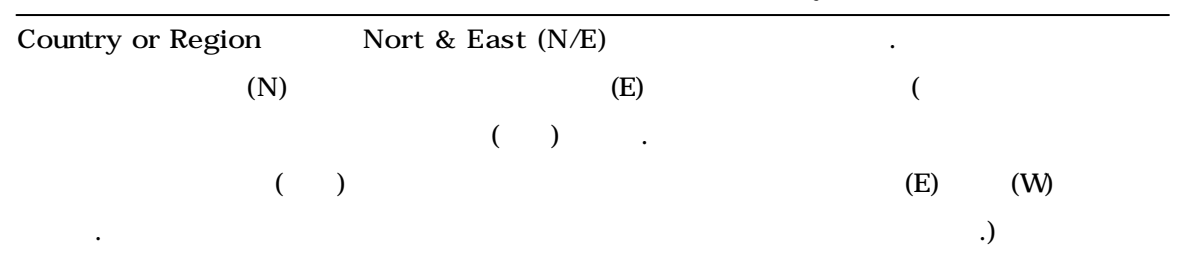

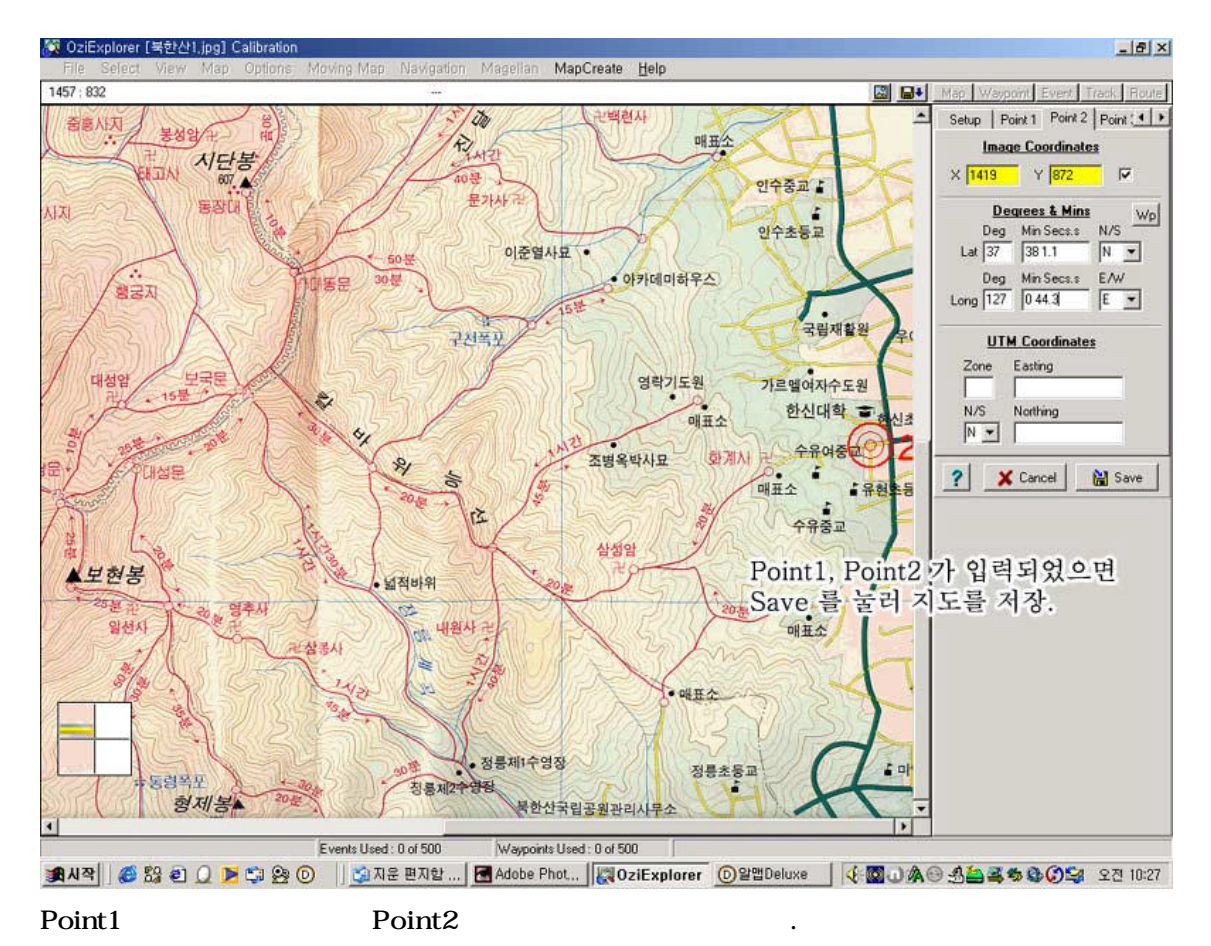

Point2

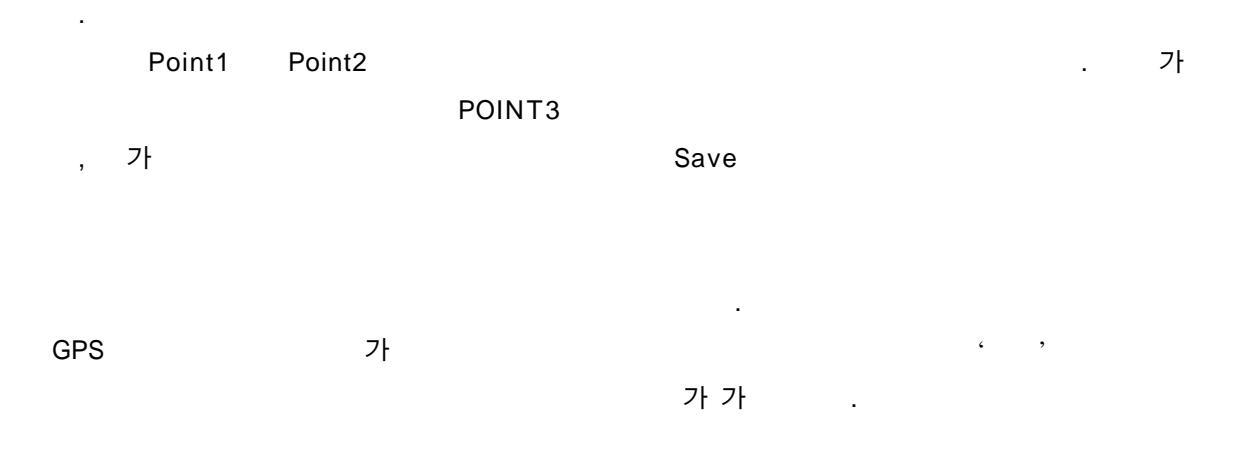

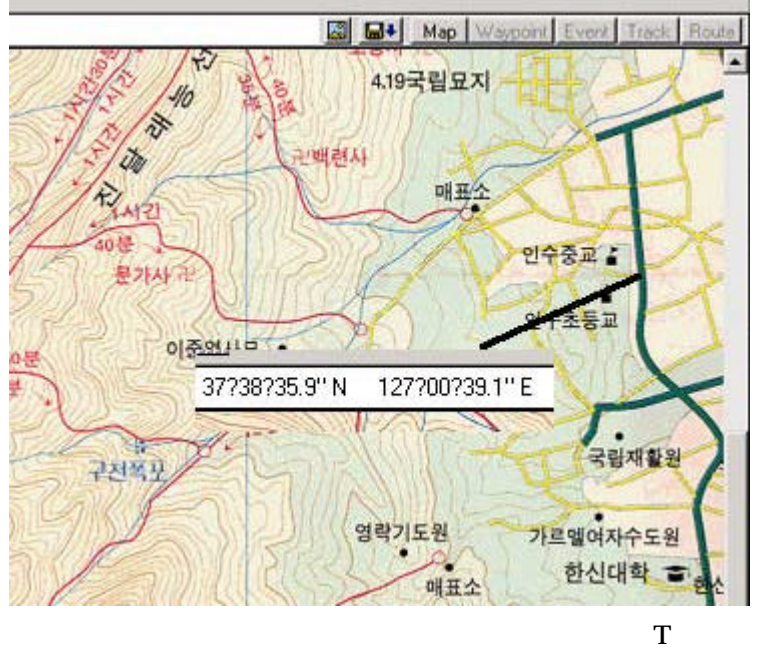

하유니피아노학원 이동신의 퀴 피아노파원 6714 **밝힌뮤티라**함 공호및간 **근**민구중학 한방하이즈및관 그분하미츠빌김 중합카센터 e 속 철 학원 동성하이츠밀관 동성하이츠밀관 박중숙취아노 공전빛감 기문빌라 50 음악원 날승말리지 아르빌라 ●서울인수초등학교 는아이 물 하 민수초등학교 200 국 교 권 영발가 가돌 가돌 산우빌라 위도 : 37\*38\*35.65\* 경도 : 127\*0\*39.23\* AB 경성빌라 철화빌 강 다물

37 38 35.65 37 38 35.9 0.3 가 0.1 가 1 가 27m ) 가 1 ( 가

PDA Image To Ozf

8

가

MyGPS

## 2. (Grid)

1:25,000

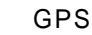

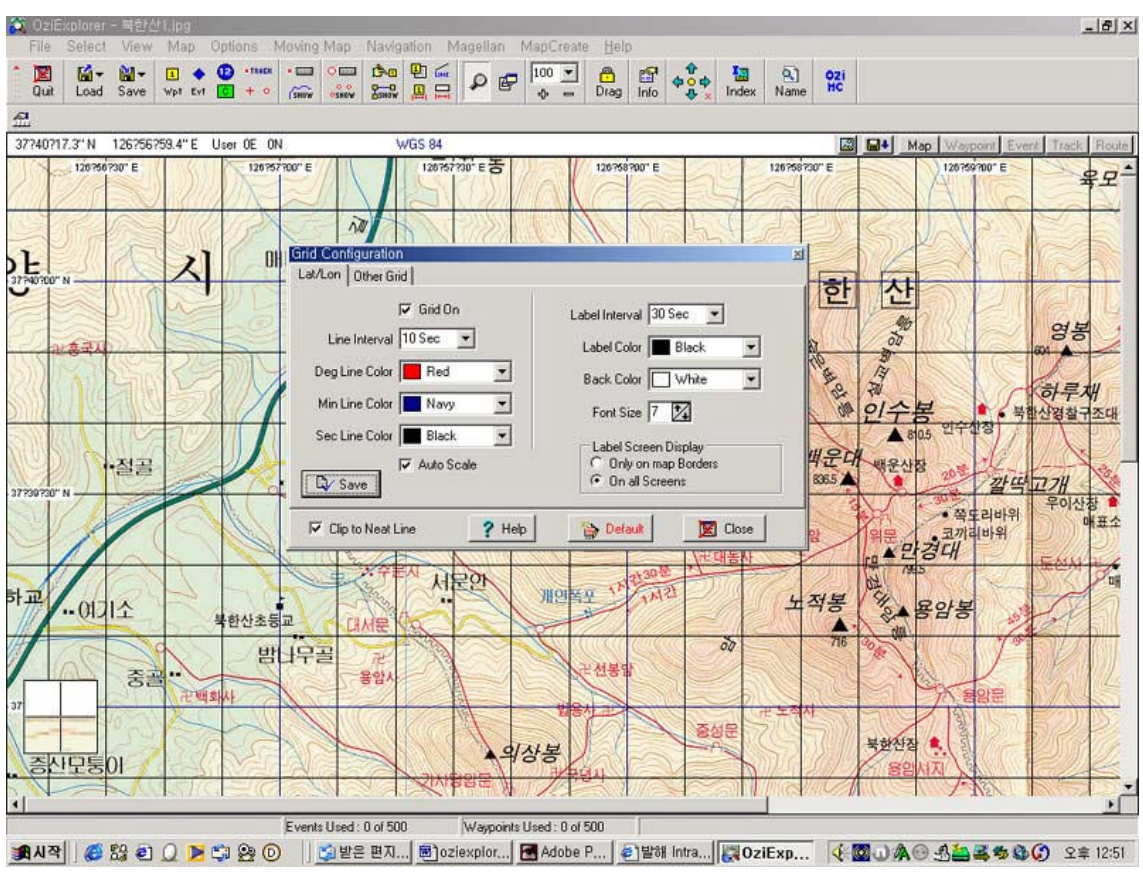

Menu MAP -> Grid Line Setup

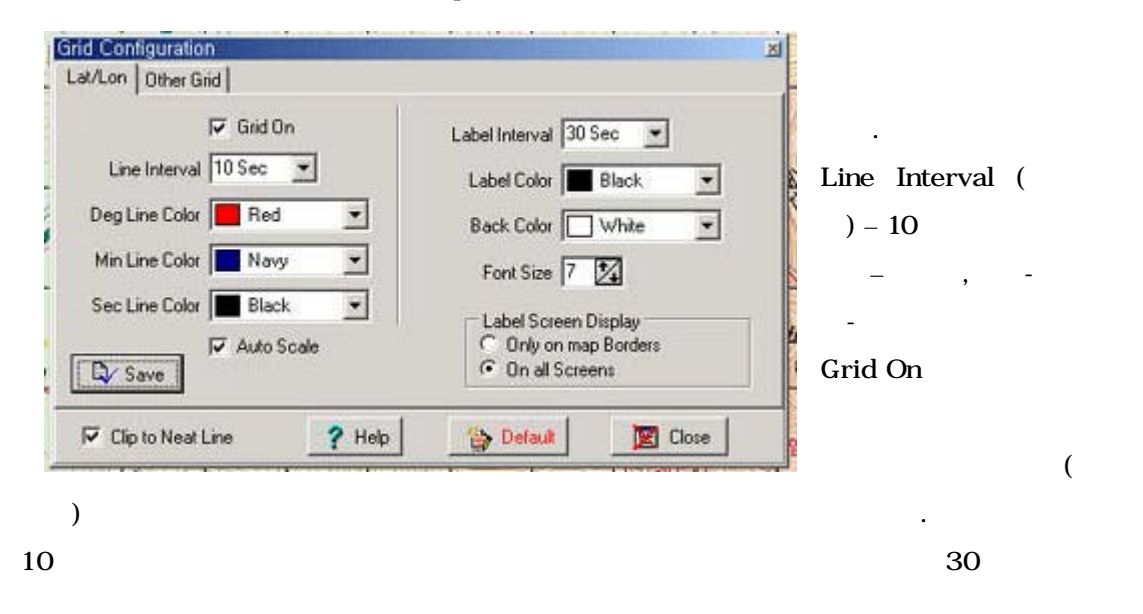

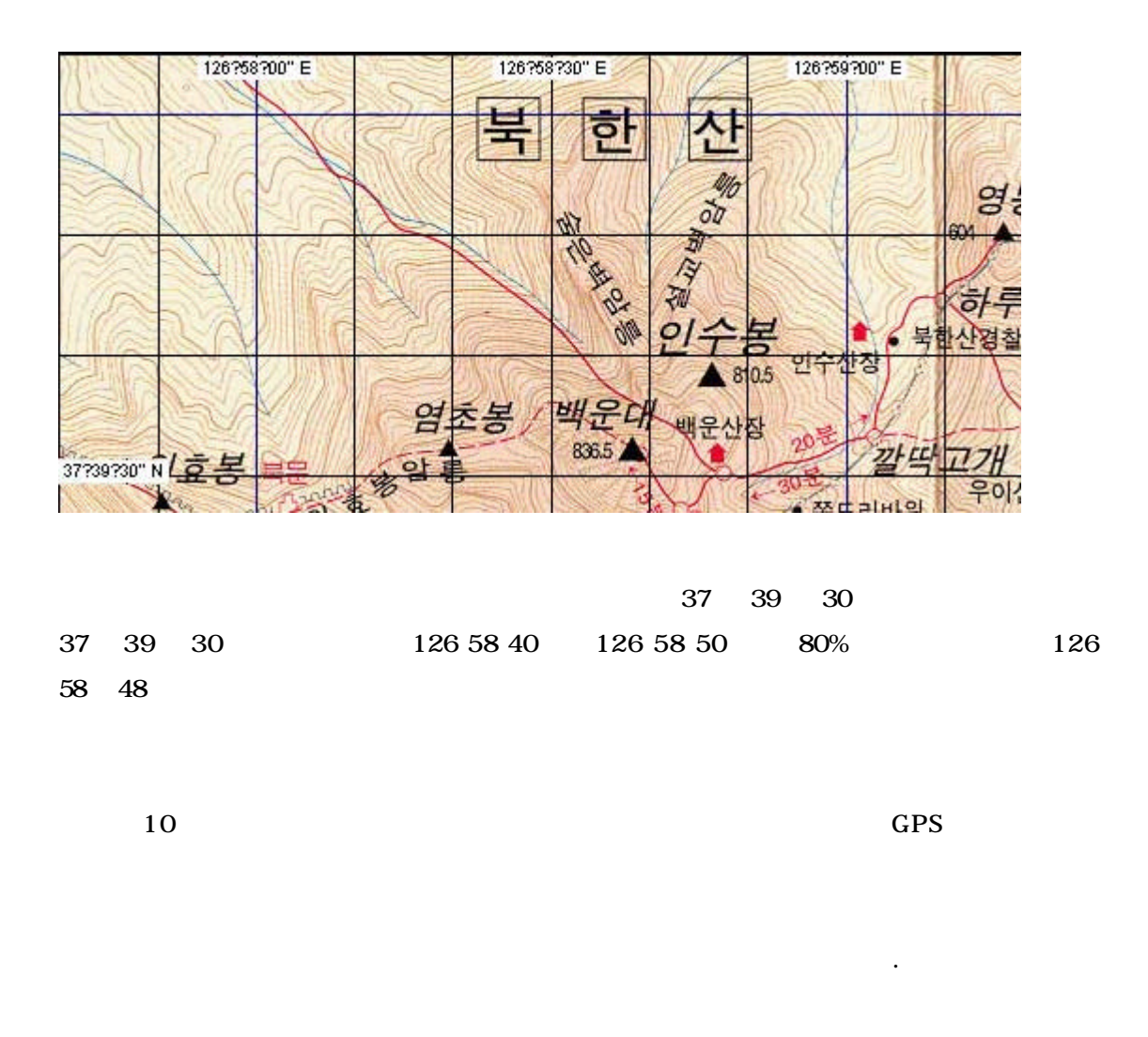

File -> Print -> Print Map Image

| Г      | Print Map                   | Pages            | Orientation            | Map Objects      |
|--------|-----------------------------|------------------|------------------------|------------------|
|        | C Window - Fit to Page(s)   | Wide 1 🔽         | C Portrait             | Black & White    |
|        | C Window - to Scale         |                  | • Landscape            | C Color          |
|        | C Selected - Fit to page(s) | Deep 1 🏒         |                        |                  |
|        | C Selected - to Scale       | -                | Track Line             | (mm)/unit 0.40 🚺 |
| 日 二 井田 | C Map - Fit to Page(s)      | 🔲 Do not Print M | ap Image Route         | Line (mm) 0.40 💅 |
|        | Map - to Scale              | Object Scole 10  | Transa and and a state |                  |

.

| GPS | MyGPS        |          |    |   |
|-----|--------------|----------|----|---|
| 가   | 1:30,000 - 1 | : 50,000 |    |   |
|     |              |          | A4 | 가 |
|     |              |          |    |   |
|     | 1:30,000     | A4       |    |   |
|     | 가            |          |    |   |